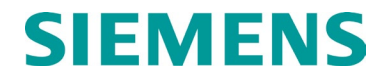

**APPLICATION SUMMARY** 

# SEAR III APPLICATION 9VC29-A01C PREPARED FOR NORFOLK SOUTHERN

NOVEMBER 2024

DOCUMENT NO. SIG-00-13-11-001 VERSION C

Siemens Mobility, Inc. One Penn Plaza Suite 1100 New York, NY 10119-1101 1-800-793-SAFE www.usa.siemens.com/rail-manuals

Copyright © 2024 Siemens Mobility, Inc. All Rights Reserved

PRINTED IN THE U.S.A.

# **PROPRIETARY INFORMATION**

The material contained herein constitutes proprietary and confidential information and is the intellectual property of Siemens Mobility, Inc. (Siemens) protected under United States patent, copyright, and/or other laws and international treaty provisions. This information and the software it describes are for authorized use only, and may not be: (i) modified, translated, reverse engineered, decompiled, disassembled, or used to create derivative works; (ii) copied or reproduced for any reason other than specific application needs; or (iii) rented, leased, lent, sublicensed, distributed, remarketed, or in any way transferred; without the prior written authorization of Siemens. This proprietary notice and any other associated labels may not be removed.

# TRANSLATIONS

The manuals and product information of Siemens Mobility, Inc. are intended to be produced and read in English. Any translation of the manuals and product information is unofficial and can be imprecise and inaccurate in whole or in part. Siemens Mobility, Inc. does not warrant the accuracy, reliability, or timeliness of any information contained in any translation of manual or product information from its original official released version in English and shall not be liable for any losses caused by such reliance on the accuracy, reliability, or timeliness of such information. Any person or entity that relies on translated information does so at his or her own risk.

# WARRANTY INFORMATION

Siemens Mobility, Inc. warranty policy is as stated in the current Terms and Conditions of Sale document. Warranty adjustments will not be allowed for products or components which have been subjected to abuse, alteration, improper handling or installation, or which have not been operated in accordance with Seller's instructions. Alteration or removal of any serial number or identification mark voids the warranty.

# SALES AND SERVICE LOCATIONS

Technical assistance and sales information on Siemens Mobility, Inc. products may be obtained at the following locations:

| SIEMENS MOBILITY, 1<br>2400 NELSON MILLEF<br>LOUISVILLE, KENTUC | INC.<br>R PARKWAY<br>CKY 40223   | SIEMENS MOBILITY, INC.<br>939 S. MAIN STREET<br>MARION, KENTUCKY 42064 |                |  |  |
|-----------------------------------------------------------------|----------------------------------|------------------------------------------------------------------------|----------------|--|--|
| TELEPHONE:                                                      | (502) 618-8800                   | TELEPHONE:                                                             | (270) 918-7800 |  |  |
| FAX:                                                            | (502) 618-8810                   | CUSTOMER SERVICE:                                                      | (800) 626-2710 |  |  |
| SALES & SERVICE:                                                | (800) 626-2710                   | TECHNICAL SUPPORT:                                                     | (800) 793-7233 |  |  |
| WEB SITE:                                                       | www.usa.siemens.com/rail-manuals | FAX:                                                                   | (270) 918-7830 |  |  |

# FCC RULES COMPLIANCE

The equipment covered in this manual has been tested and found to comply with the limits for a Class A digital device, pursuant to part 15 of the FCC Rules. These limits are designed to provide reasonable protection against harmful interference when the equipment is operated in a commercial environment. This equipment generates, uses, and can radiate radio frequency energy and, if not installed and used in accordance with the instruction manual, may cause harmful interference to radio communications. Operation of this equipment in a residential area is likely to cause harmful interference in which case the user will be required to correct the interference at his/her own expense.

# DOCUMENT HISTORY

| Version | Release Date | Sections<br>Changed | Details of Change                                                                                                    |  |  |  |  |
|---------|--------------|---------------------|----------------------------------------------------------------------------------------------------|--|--|--|--|
| Α       | Dec 2014     |                     | Initial release                                                                                                    |  |  |  |  |
| В       | April 2022   | 1 to 9              | Sec 1, update software number version.<br>Sec 2, update software number version.                                                                      |  |  |  |  |
|         |              |                     | Sec 3, update software number version, update Table 3-1.                                                                                              |  |  |  |  |
|         |              |                     | Sec 4, update software number version, update Table 4-1.                                                                                              |  |  |  |  |
|         |              |                     | Sec 5, update software number version.                                                                                                    |  |  |  |  |
|         |              |                     | Sec 6, update software number version, update Table 6-1.                                                                                              |  |  |  |  |
|         |              |                     | Sec 7, update software number version.                                                                                                    |  |  |  |  |
|         |              |                     | Sec 8, update software number version.                                                                                                    |  |  |  |  |
|         |              |                     | Sec 9, para 1.                                                                                                    |  |  |  |  |
| С       | Nov 2024     | All                 | Updated software number version from 9VC29-A01B to 9VC29-A01C. General reformatting throughout.                                                       |  |  |  |  |
|         |              |                     | Added Glossary and List of Tables                                                                                                    |  |  |  |  |
|         |              | 1.0                 | Minor text updates for clarity. Added Table 1-1<br>Reference Documents.                                                                               |  |  |  |  |
|         |              | 2.0                 | Updated text with example and updated Table 2-1:<br>added rows for Low Battery Percentage, Preemption,<br>Prime Used, and Crossing Active Alarm Time. |  |  |  |  |
|         |              | 3.0                 | Removed tables 3-1 and 3-2 as they are not configurable in the CDL. Added reference to AG.                                                            |  |  |  |  |
|         |              | 4.0                 | Updated Table 4-1: all rows, merged with Table 4-2.                                                                                                   |  |  |  |  |
|         |              | 5.0                 | Entire section updated.                                                                                                    |  |  |  |  |
|         |              | 6.0                 | Updated and added Table 6-1 for clarity.                                                                                                    |  |  |  |  |
|         |              | 6.1                 | All content replaced in Table 6-1 and removed rows that are no longer relevant.                                                                       |  |  |  |  |
|         |              | 6.2                 | All content replaced in Table 6-2 and removed rows that are no longer relevant.                                                                       |  |  |  |  |
|         |              | 7.0                 | Content updated.                                                                                                    |  |  |  |  |
|         |              | 8.0                 | Removed "automated" from section name.                                                                                                    |  |  |  |  |
|         |              | 9.1                 | Updated User Test Mode subsection – added info about the User Test Mode Disabled message.                                                             |  |  |  |  |

|  | 9.2  | Updated Activate Inspections subsection, removed non-relevant content.                                                                                                    |
|--|------|----------------------------------------------------------------------------------------------------|
|  | 10.0 | Moved Section "Trouble Light Control" into a<br>subsection of Section 10 "Installation Notes".<br>Renamed Section "Trouble Light Control" and<br>updated content for clarity. |
|  | 10.1 | Removed content for battery and lamp calibration as<br>not relevant to this document. Replaced with a<br>reference for locating detailed information.                         |
|  | 11.0 | Updated section "Cell Modem Non-critical Feature" and added Table 11-1.                                                                                                    |
|  | 12.0 | Reformatted section "Standard DTMF Activation".                                                                                                    |
|  |      |                                                                                                    |

# NOTES, CAUTIONS, AND WARNINGS

Throughout this manual, notes, cautions, and warnings are frequently used to direct the reader's attention to specific information. Use of the three terms is defined as follows:

|      | WARNING<br>INDICATES A POTENTIALLY HAZARDOUS SITUATION WHICH, IF NOT<br>AVOIDED, COULD RESULT IN DEATH OR SERIOUS INJURY.<br>WARNINGS ALWAYS TAKE PRECEDENCE OVER NOTES, CAUTIONS,<br>AND ALL OTHER INFORMATION.                                                     |  |  |  |  |  |  |  |
|------|----------------------------------------------------------------------------------------------------|--|--|--|--|--|--|--|
|      | CAUTION<br>REFERS TO PROPER PROCEDURES OR PRACTICES WHICH IF NOT<br>STRICTLY OBSERVED, COULD RESULT IN A POTENTIALLY<br>HAZARDOUS SITUATION AND/OR POSSIBLE DAMAGE TO<br>EQUIPMENT. CAUTIONS TAKE PRECEDENCE OVER NOTES AND ALL<br>OTHER INFORMATION EXCEPT WARNINGS |  |  |  |  |  |  |  |
| NOTE | NOTE<br>Generally used to highlight certain information relating to the topic under discussion.                                                                                                    |  |  |  |  |  |  |  |

If there are any questions, contact Siemens Mobility, Inc.

# TABLE OF CONTENTS

|      | PROPRIETARY INFORMATION              | ii   |
|------|--------------------------------------|------|
|      | TRANSLATIONS                         | ii   |
|      | WARRANTY INFORMATION                 | ii   |
|      | SALES AND SERVICE LOCATIONS          | ii   |
|      | FCC RULES COMPLIANCE                 | ii   |
|      | DOCUMENT HISTORY                     | iii  |
|      | NOTES, CAUTIONS, AND WARNINGS        | v    |
|      | LIST OF TABLES                       | vii  |
|      | GLOSSARY                             | viii |
| 1.0  | INTRODUCTION                         | 1    |
| 2.0  | USER MENU ITEMS – SITE SETUP         | 2    |
| 3.0  | DIGITAL INPUT STANDARD CONFIGURATION | 5    |
| 4.0  | USER PROGRAMMABLE LED CONFIGURATION  | 5    |
| 5.0  | BATTERY INPUT CONFIGURATION          | 6    |
| 6.0  | MESSAGES                             | 7    |
| 6.1  | APPLICATION ALARMS                   | 8    |
| 6.2  | APPLICATION ALARM CLEARS             | 10   |
| 7.0  | SPECIAL TRAIN MOVE CONDITIONS        | 12   |
| 8.0  | MANUAL INSPECTION RESULTS            | 12   |
| 9.0  | TEST MODES                           | 13   |
| 9.1  | USER TEST MODE                       | 13   |
| 9.2  | ACTIVATE INSPECTIONS                 | 13   |
| 9.3  | MANUAL TESTS                         | 13   |
| 10.0 | INSTALLATION NOTES                   | 14   |
| 10.1 | BATTERY AND LAMP CALIBRATION         | 14   |
| 10.2 | "MAINT CALL" LED AND OUTPUT FUNCTION | 14   |
| 11.0 | CELL MODEM NON-CRITICAL FEATURE      | 15   |
| 12.0 | STANDARD DTMF ACTIVATION             |      |

# LIST OF TABLES

| Table 1-1  | Reference Documents                  | . 1 |
|------------|--------------------------------------|-----|
| Table 2-1  | User Menu Items – Site Setup         | . 2 |
| Table 4-1  | LED Configuration and LED States     | . 5 |
| Table 5-1  | Battery Input Channel Assignments    | . 6 |
| Table 6-1  | Message Categories                   | . 7 |
| Table 6-2  | Application Alarms                   | . 8 |
| Table 6-3  | Application Alarm Clears             | 10  |
| Table 7-1  | Definitions of Train Move Conditions | 12  |
| Table 8-1  | Manual Inspection Results            | 12  |
| Table 11-1 | Critical Alarms                      | 15  |

# GLOSSARY

| TERM       | DESCRIPTION                                                                                                    |
|------------|----------------------------------------------------------------------------------------------------|
| BATT MON   | Battery monitoring input                                                                                                    |
| CDL        | Control Description Language                                                                                                    |
| DI         | Digital Input                                                                                                    |
| DO         | Digital Output                                                                                                    |
| DOT Number | Department of Transportation crossing inventory number assigned to<br>every United States highway-railroad crossing that consists of six<br>numbers with an alpha suffix. |
| DTMF       | <u>Dual-Tone Multi-Frequency</u> – A system where audible tones are used to represent buttons being pressed on a keypad.                                                  |
| EXT ISL    | External Island                                                                                                    |
| FRA        | <u>Federal Railroad Administration</u> – an agency within the U.S.<br>Department of Transportation concerned with intermodal<br>transportation.                           |
| GCP        | <u>Grade Crossing Predictor</u> – a train detection device used as part of a highway-railroad grade crossing warning system to provide a relatively uniform warning time. |
| GD         | Gate Down – input energized when gate arm is horizontal.                                                                                                    |
| GFT        | <u>Ground Fault Tester</u> – An optional external device that constantly monitors up to two batteries for ground faults and indicates battery status to the SEAR IIi.     |
| GP         | Gate Position – Input energized when gate is vertical.                                                                                                    |
| GU         | <u>Gate Up</u> – Used in a user defined SEAR IIi application program, (the same as GP).                                                                                   |
| iLOD       | Intelligent Light Out Detector – used for measuring lamp current.                                                                                                    |
| LED        | Light-emitting Diode – a semiconductor diode which glows when a voltage is applied.                                                                                       |
| РОК        | Power Off Indication                                                                                                    |
| Preemption | The transfer of normal operation of traffic signals to a special control mode.                                                                                            |

| TERM                            | DESCRIPTION                                                                                                    |
|---------------------------------|----------------------------------------------------------------------------------------------------|
| PRIME                           | Primary output for a GCP track circuit. Energized when a track circuit<br>is not in error, island circuit (if used) is energized, and no trains are in<br>the circuit that require crossing activation based on predictor or motion<br>detector logic. PRIME may be de-energized by a track's prime<br>predictor, UAX, advance preempt, and/or island, if zero offset is<br>selected. |
| RailFusion                      | An office-based application that communicates with and receives data from specially equipped crossings.                                                                                                    |
| RX                              | Receive                                                                                                    |
| SEAR II                         | Siemens Event Analyzer/Recorder II – a non-vital stand-alone system designed to provide continuous real-time general purpose status monitoring and event recording for a wide range of functions associated with railroad wayside and grade crossing installations.                                                                                                    |
| SEAR III                        | <u>Siemens Event Analyzer/Recorder IIi</u> – a SEAR system integrated into a GCP 4000 or GCP 5000 chassis allowing for monitoring of all system inputs and outputs with minimized wiring.                                                                                                    |
| SEAR IIi Application<br>Program | Programming for SEAR IIi that controls alarms.                                                                                                    |
| Sel.                            | Selection                                                                                                    |
| SSCC                            | Solid State Crossing Controller                                                                                                    |
| TSS                             | Track Side Sensor                                                                                                    |
| тх                              | Transmit                                                                                                    |
| VDH                             | Vehicle Detection Health                                                                                                    |
| VHF Communicator                | Communications device used for remote operations and calibration as well as data communications.                                                                                                    |
| WAMS                            | <u>Wayside Alarm Management System</u> – this system manages data collected from event recorders supporting railroad operations. Refer to RailFusion.                                                                                                    |

This Page Intentionally Left Blank

# 1.0 INTRODUCTION

This document supports the installation and maintenance of SEAR IIi units configured with the 9VC29-A01C user program stored in flash memory. This document provides descriptions for, and listings of, the following information unique to this user program:

- Site setup
- LED indications
- Generated messages
- Supported test modes
- Miscellaneous functions

For further information on the SEAR II and SEAR IIi, including configuration of the executive software, refer to the manuals listed in the following table.

| Manual Name                                                                         | Document Number |
|-------------------------------------------------------------------------------------|-----------------|
| Siemens Event Analyzer Recorder (SEAR II) A80273<br>Installation & Operation Manual | SIG-00-02-07    |
| SEAR IIi Internal Event Recorder Field Manual                                       | SIG-00-08-13    |
| Grade Crossing Predictor 5000<br>Instruction & Installation Manual                  | SIG-00-19-02    |
| Grade Crossing Predictor 5000 Application Guidelines                                | SIG-00-13-04    |
| Grade Crossing Predictor 4000 Application Guidelines                                | SIG-00-08-06    |
| Grade Crossing Predictor 5000 Field Manual                                          | SIG-00-13-03    |
| Grade Crossing Predictor 4000 Field Manual                                          | SIG-00-12-68    |
| Grade Crossing Predictor 4000 (Legacy) Field Manual                                 | SIG-00-08-10    |

# Table 1-1 Reference Documents

# NOTE

NOTE

Siemens Mobility, Inc. is not responsible for any misunderstanding or misinterpretation of the federal regulations, or for any changes to the regulations occurring after the release of this document.

# 2.0 USER MENU ITEMS – SITE SETUP

The following table lists configuration settings unique to 9VC29-A01C. Each row presents an entry in the site setup sequence.

- The 'Question' column shows the text that appears in the SEAR IIi interface function area on the GCP 4000/GCP 5000 display unit.
- The selection (Sel.) columns provide the options or define the range of values that may be entered.
- The 'Condition for Menu Display' column summarizes conditions that determine if that row's step will appear. For example, the 'LOW BATTERY 2 PERCENTAGE?' entry appears only if the entry for 'BATTERY BANKS?' is two or greater.

| Question                        | Minimum/<br>Sel. 1 | Maximum/<br>Sel. 2 | Sel. 3                                     | Sel. 4 | Sel. 5 | Sel. 6 | Sel. 7 | Sel. 8 | Condition<br>for Menu<br>Display         |
|---------------------------------|--------------------|--------------------|--------------------------------------------|--------|--------|--------|--------|--------|------------------------------------------|
| RAILROAD<br>NUMBER?             | 550                | 550                |                                            |        |        |        |        |        |                                          |
| CROSSING<br>CONFIGURATION?      | NORMAL             | SPLIT GATE         | EXTERNAL<br>ENTRANCE GATE<br>CONTROLLER(S) |        |        |        |        |        |                                          |
| AND1 USED AS<br>XR?             | NO                 | YES                |                                            |        |        |        |        |        |                                          |
| AND2 USED AS<br>XR?             | NO                 | YES                |                                            |        |        |        |        |        |                                          |
| AND3 USED AS<br>XR?             | NO                 | YES                |                                            |        |        |        |        |        |                                          |
| AND4 USED AS<br>XR?             | NO                 | YES                |                                            |        |        |        |        |        |                                          |
| AND5 USED AS<br>XR?             | NO                 | YES                |                                            |        |        |        |        |        |                                          |
| AND6 USED AS<br>XR?             | NO                 | YES                |                                            |        |        |        |        |        |                                          |
| AND7 USED AS<br>XR?             | NO                 | YES                |                                            |        |        |        |        |        |                                          |
| AND8 USED AS<br>XR?             | NO                 | YES                |                                            |        |        |        |        |        |                                          |
| XR CONTROLLED<br>BY FOREIGN RR? | AND1               | AND2               | AND3                                       | AND4   | AND5   | AND6   | AND7   | AND8   | CROSSING<br>CONFIGURATION<br>=SPLIT GATE |
| ENTRANCE<br>GATES?              | 0                  | 8                  |                                            |        |        |        |        |        |                                          |
| 85% VOLTAGE<br>RELAY OUT?       | NO                 | YES                |                                            |        |        |        |        |        |                                          |

Table 2-1 User Menu Items – Site Setup

| Question                                   | Minimum/<br>Sel. 1 | Maximum/<br>Sel. 2 | Sel. 3   | Sel. 4 | Sel. 5 | Sel. 6 | Sel. 7 | Sel. 8 | Condition<br>for Menu<br>Display          |
|--------------------------------------------|--------------------|--------------------|----------|--------|--------|--------|--------|--------|-------------------------------------------|
| BATTERY BANKS?                             | 1                  | 3                  |          |        |        |        |        |        |                                           |
| BATT MON USED?                             | NO                 | YES                |          |        |        |        |        |        |                                           |
| LOW BATTERY 1<br>PERCENTAGE?               | 85                 | 95                 |          |        |        |        |        |        |                                           |
| LOW BATTERY 2<br>PERCENTAGE?               | 85                 | 95                 |          |        |        |        |        |        | BATTERY<br>BANKS>1                        |
| LOW BATTERY 3<br>PERCENTAGE?               | 85                 | 95                 |          |        |        |        |        |        | BATTERY<br>BANKS>2                        |
| LOW BATT MON<br>PERCENTAGE?                | 85                 | 95                 |          |        |        |        |        |        | BATT MON<br>USED=YES                      |
| PREEMPTION?                                | NO                 | NORMAL             | ADVANCED |        |        |        |        |        |                                           |
| INTERNAL<br>CROSSING<br>CONTROLLERS?       | 0                  | 2                  |          |        |        |        |        |        |                                           |
| EXTERNAL<br>CROSSING<br>CONTROLLERS?       | 0                  | 2                  |          |        |        |        |        |        |                                           |
| VHF<br>COMMUNICATOR?                       | YES                | NO                 |          |        |        |        |        |        |                                           |
| DTMF<br>ACTIVATION?                        | YES                | NO                 |          |        |        |        |        |        |                                           |
| ACTIVATION<br>CODE?                        | 1                  | 999                |          |        |        |        |        |        | DTMF<br>ACTIVATION=YES                    |
| ACTIVATION<br>TIMEOUT<br>(SECONDS)?        | 30                 | 600                |          |        |        |        |        |        | DTMF<br>ACTIVATION=YES                    |
| ILOD MODULES?                              | 0                  | 4                  |          |        |        |        |        |        |                                           |
| ANY LED BULBS<br>USED?                     | NO                 | YES                |          |        |        |        |        |        | iLOD MODULES>0                            |
| VHF VOICE<br>CHANNEL?                      | 1                  | 8                  |          |        |        |        |        |        | VHF<br>COMMUNICATOR<br>=YES               |
| VHF DATA<br>CHANNEL?                       | 1                  | 8                  |          |        |        |        |        |        | VHF<br>COMMUNICATOR<br>=YES               |
| USE CELL MODEM<br>NON-CRITICAL<br>FEATURE? | NO                 | YES                |          |        |        |        |        |        |                                           |
| PRIME1 USED?                               | NO                 | YES                |          |        |        |        |        |        | CROSSING<br>CONFIGURATION<br>= SPLIT GATE |
| PRIME2 USED?                               | NO                 | YES                |          |        |        |        |        |        | CROSSING<br>CONFIGURATION<br>= SPLIT GATE |

| Question                                | Minimum/<br>Sel. 1 | Maximum/<br>Sel. 2 | Sel. 3 | Sel. 4 | Sel. 5 | Sel. 6 | Sel. 7 | Sel. 8 | Condition<br>for Menu<br>Display          |
|-----------------------------------------|--------------------|--------------------|--------|--------|--------|--------|--------|--------|-------------------------------------------|
| PRIME3 USED?                            | NO                 | YES                |        |        |        |        |        |        | CROSSING<br>CONFIGURATION<br>= SPLIT GATE |
| PRIME4 USED?                            | NO                 | YES                |        |        |        |        |        |        | CROSSING<br>CONFIGURATION<br>= SPLIT GATE |
| PRIME5 USED?                            | NO                 | YES                |        |        |        |        |        |        | CROSSING<br>CONFIGURATION<br>= SPLIT GATE |
| PRIME6 USED?                            | NO                 | YES                |        |        |        |        |        |        | CROSSING<br>CONFIGURATION<br>= SPLIT GATE |
| CROSSING ACTIVE<br>ALARM TIME<br>(MIN)? | 0                  | 60                 |        |        |        |        |        |        |                                           |
| POWER OFF<br>ALARM TIME<br>(MIN)?       | 0                  | 60                 |        |        |        |        |        |        |                                           |

# 3.0 DIGITAL INPUT STANDARD CONFIGURATION

Digital inputs are configured on the available GCP 4000 / GCP 5000 inputs or the two digital inputs on the SEAR IIi front panel. Refer to the Application Guideline Manual specific to the GCP System MCF that you are using for the digital inputs for 9VC29-A01C, the states and conditions for each input function, and for the physical inputs available for each function. Refer to Table 1-1 for the Application Guideline Manual document numbers.

# 4.0 USER PROGRAMMABLE LED CONFIGURATION

The following table defines the operation of the tri-color user programmable LEDs for 9VC29-A01C and lists the LED states displayed in various modes of operation.

|     | Alorm             |                          | LED Color    |                           |                   |                            |
|-----|-------------------|--------------------------|--------------|---------------------------|-------------------|----------------------------|
| LED | Numbers           | Designator               | Steady Green | Fast Flash<br>Red         | Slow Flash<br>Red | Slow Flash<br>Green        |
| T01 | 1                 | WARNING<br>DEVICES       | No Alarm     | In Alarm                  | Alarm Stop        |                            |
| T02 | 4                 | XING ACTIVE<br>TOO LONG  | No Alarm     | In Alarm                  | Alarm Stop        |                            |
| т03 | 5                 | AC POWER OFF<br>TOO LONG | No Alarm     | In Alarm                  | Alarm Stop        |                            |
| T04 | 9                 | GATE POSITION<br>FAIL    | No Alarm     | In Alarm                  | Alarm Stop        |                            |
| T05 | 18, 19,<br>35, 36 | BATTERY LOW              | No Alarm     | In Alarm                  | Alarm Stop        |                            |
| T06 | 22                | PREEMPTION<br>FAILURE    | No Alarm     | In Alarm                  | Alarm Stop        |                            |
| Т07 | 7                 | FOREIGN<br>RAILROAD      | No Alarm     | In Alarm                  | Alarm Stop        |                            |
| Т09 | None              | ONLINE                   |              | User Test<br>Mode enabled |                   | User Test<br>Mode disabled |

#### Table 4-1 LED Configuration and LED States

# 5.0 BATTERY INPUT CONFIGURATION

The following table defines the 9VC29-A01C names, software designators, resolutions, and menu conditions for the SEAR IIi battery inputs on channels 1 through 3 and channel 6.

| Channel          | Name     | Designator | Resolution | Menu Condition       |
|------------------|----------|------------|------------|----------------------|
| Case Power (1)   | B12      | B12        | 1 VDC      |                      |
| SSCC-1 Power (2) | B16      | B16        | 1 VDC      | BATTERY<br>BANKS>1   |
| SSCC-2 Power (3) | B16A     | B16A       | 1 VDC      | BATTERY<br>BANKS>2   |
| BATT MON (6)     | Batt Mon | Batt Mon   | 1 VDC      | BATT MON<br>USED=YES |

 Table 5-1
 Battery Input Channel Assignments

Notes: SSCC-1 refers to the internal crossing controller in slot 7.

SSCC-2 refers to the internal crossing controller in slot 8.

Batt Mon refers to the circuit connected to the J3 (orange) 12-pin connector on the front of the SEAR IIi module.

# 6.0 MESSAGES

The tables in the following subsections list all of the messages generated by the 9VC29-A01C application. Messages generated by the SEAR IIi executive are not presented here.

Messages fall into categories defined by message numbers as shown in the following table.

| Message<br>Number | Message Type                                | Section Reference<br>(if applicable) |
|-------------------|---------------------------------------------|--------------------------------------|
| 0                 | Internal SEAR IIi Messages                  |                                      |
| 1-100             | Application Alarms                          | Refer to Table 6-2                   |
| 101-200           | Application Alarm Clears                    | Refer to Table 6-3                   |
| 201-230           | Reserved (Automatic Inspection Alarms)      |                                      |
| 231-250           | Reserved (Application Information Messages) |                                      |
| 251-255           | Reserved (Automatic Inspection Information) |                                      |

 Table 6-1
 Message Categories

# 6.1 APPLICATION ALARMS

The 9VC29-A01C application generates the alarms shown in the following table.

| LED | Alarm<br>Code | Name                           | Description                                                                                                    | Sent to<br>Office               | Tested     |
|-----|---------------|--------------------------------|----------------------------------------------------------------------------------------------------|---------------------------------|------------|
| T01 | 1             | CROSSING<br>CONTROLLER FAILURE | Any crossing controller reports<br>a Vital Health error or<br>communications error and<br>POK1 is ON for longer than 30<br>seconds.                                                               | Yes                             | Always     |
| T02 | 4             | CROSSING ACTIVE<br>FOR XX      | Crossing has been active for 0<br>to 60-minutes or longer.<br>Interval time set by menu<br>question "CROSSING ACTIVE<br>ALARM TIME (MIN)?"<br>XX=Minutes                                          | 0 to 60-<br>minute<br>intervals | Always     |
| Т03 | 5             | AC POWER OFF FOR<br>XX         | POK1 has been off for 0 to 60-<br>minutes or longer.<br>Interval time set by menu<br>question "POWER OFF<br>ALARM TIME (MIN)?"<br>XX=Minutes                                                      | 0 to 60-<br>minute<br>intervals | Always     |
| T04 | 9             | GATE POSITION FAIL             | <ol> <li>Gate control outputs are<br/>energized.</li> <li>Gate position fail time<br/>(30-seconds or longer)<br/>has elapsed.</li> <li>All entrance gate inputs<br/>are not energized.</li> </ol> | Yes                             | Train Move |
| T05 | 18            | LOW B12: XX                    | Battery Channel 1 is less than<br>85% to 95% of calibrated<br>voltage for longer than 20-<br>seconds.<br>Percentage set by menu<br>question "LOW BATTERY 1<br>PERCENTAGE?"<br>XX=VDC              | Yes                             | Always     |

| Table 6-2 | Application | Alarms |
|-----------|-------------|--------|
|-----------|-------------|--------|

| LED | Alarm<br>Code | Name                        | Description                                                                                                    | Sent to<br>Office               | Tested     |
|-----|---------------|-----------------------------|----------------------------------------------------------------------------------------------------|---------------------------------|------------|
| T05 | 19            | LOW B16: XX                 | Battery Channel 2 is less than<br>85% to 95% of calibrated<br>voltage for longer than 20-<br>seconds.<br>Percentage set by menu<br>question "LOW BATTERY 2<br>PERCENTAGE?"<br>XX=VDC                                                     | Yes                             | Always     |
| T05 | 35            | LOW B16A: XX                | Battery Channel 3 is less than<br>85% to 95% of calibrated<br>voltage for longer than 20-<br>seconds.<br>Percentage set by menu<br>question "LOW BATTERY 3<br>PERCENTAGE?"<br>XX=VDC                                                     | Yes                             | Always     |
| T05 | 36            | LOW<br>BATT MON: XX         | Battery Channel 6 is less than<br>85% to 95% of calibrated<br>voltage for longer than 20-<br>seconds.<br>Percentage set by menu<br>question "LOW BATT MON<br>PERCENTAGE?"<br>XX=VDC                                                      | Yes                             | Always     |
| T06 | 22            | PREEMPTION ALARM            | Crossing Active and Preempt<br>Health Input is Energized.                                                                                                    | Yes                             | Train Move |
| T07 | 7             | **FOREIGN RAILROAD<br>ALARM | "CROSSING<br>CONFIGURATION=SPLIT<br>GATE"<br>Crossing has been active for 0<br>to 60-minutes due to foreign<br>RR assigned "AND" being de-<br>energized.<br>Interval time set by menu<br>question "CROSSING ACTIVE<br>ALARM TIME (MIN)?" | 0 to 60-<br>minute<br>intervals | Always     |
| Т09 |               | USER TEST MODE<br>ENABLED   | Application alarms will not be generated when enabled.                                                                                                    | No                              | Always     |

# 6.2 APPLICATION ALARM CLEARS

The 9VC29-A01C application generates the alarm clears shown in the following table.

| LED | Alarm Code | Name                             | Description                                                            | Sent to<br>Office | Tested |
|-----|------------|----------------------------------|------------------------------------------------------------------------|-------------------|--------|
| T01 | 101        | CROSSING<br>CONTROLLER<br>NORMAL | Crossing<br>Controller<br>Failure alarm<br>clears.                     | Yes               | Clears |
| T02 | 104        | CROSSING<br>NORMAL               | Crossing Active<br>Too Long alarm<br>clears.                           | Yes               | Clears |
| Т03 | 105        | AC POWER<br>BACK ON              | POK1 back on<br>for 1 minute or<br>longer.                             | Yes               | Clears |
| T04 | 109        | GATE<br>POSITION<br>FAIL CLEAR   | Gate Position<br>Fail alarm<br>clears.                                 | Yes               | Clears |
| T05 | 118        | B12 NORMAL                       | Low Battery<br>Channel 1 alarm<br>clears for longer<br>than 5 seconds. | Yes               | Clears |
| T05 | 119        | B16 NORMAL                       | Low Battery<br>Channel 2 alarm<br>clears for longer<br>than 5 seconds. | Yes               | Clears |
| T05 | 135        | B16A<br>NORMAL                   | Low Battery<br>Channel 3 alarm<br>clears for longer<br>than 5 seconds. | Yes               | Clears |
| T05 | 136        | BATT MON<br>NORMAL               | Low Battery<br>Channel 4 alarm<br>clears for longer<br>than 5 seconds. | Yes               | Clears |

Table 6-3 Application Alarm Clears

| LED | Alarm Code | Name                           | Description                                                  | Sent to<br>Office | Tested |
|-----|------------|--------------------------------|--------------------------------------------------------------|-------------------|--------|
| T06 | 122        | PREEMPTION<br>NORMAL           | Preemption Fail alarm clears.                                | Yes               | Clears |
| Т07 | 107        | *FOREIGN<br>RAILROAD<br>NORMAL | Foreign railroad<br>alarm clears.                            | Yes               | Clears |
| Т09 | 24         | USER TEST<br>MODE<br>DISABLED  | Application<br>alarms will be<br>generated when<br>disabled. | Yes               | Clears |

# 7.0 SPECIAL TRAIN MOVE CONDITIONS

The following table provides definitions of train move conditions monitored by the 9VC29-A01C application.

| Table (-1 Demnitions of Train wove Condition | Table 7-1 | <b>Definitions of Train Move Conditions</b> |
|----------------------------------------------|-----------|---------------------------------------------|
|----------------------------------------------|-----------|---------------------------------------------|

| Crossing Active | Any AND that is used as an XR is de-energized. |
|-----------------|------------------------------------------------|
| Island Occupied | Any island is occupied.                        |

# 8.0 MANUAL INSPECTION RESULTS

The following table presents a listing of test numbers that will appear in SEAR IIi records for 9VC29-A01C.

| Test Name | Test Description | Recorded Value |
|-----------|------------------|----------------|
| Test 251  | B12              | Voltage read   |
| Test 251  | B16              | Voltage read   |
| Test 251  | B16A             | Voltage read   |
| Test 251  | Batt Mon         | Voltage read   |

#### Table 8-1 Manual Inspection Results

# 9.0 TEST MODES

Three different test modes may be selected, as described in the following subsections, these are:

- User test mode
- Activate inspections
- Manual tests

Test mode settings can be accessed by pressing the User Test button on the SEAR IIi interface (displayed on the GCP 4000/GCP 5000 display module), or through the 'Tests' option under the main menu of the terminal interface.

# 9.1 USER TEST MODE

When selected, this mode will cause all application messages numbered 1-250 to be ignored and not processed. These alarms will not be generated in the event buffer nor will they be sent to the office. **USER TEST MODE ENABLED** and **USER TEST MODE DISABLED** messages will be recorded when the modes are entered or exited, respectively. Only the **USER TEST MODE DISABLED** message number (24) will be sent to the office.

The maintainer will have the option of selecting 1, 4, 8, or 12 hour test modes. The local display will show **SKIP ALARMS: XXX MIN.** User test mode will be enabled when a DTMF activation is requested.

# 9.2 ACTIVATE INSPECTIONS

There are no Automatic Inspections defined in the 9VC29-A01C application.

# 9.3 MANUAL TESTS

When this mode is selected, the user may enter results for manual tests. If an automated test fails, it will appear in this list. If Auto Inspections = NO then all tests may be entered manually. Corresponding test LEDs will flash green when the user has entered a pass value for a test. On the first of the month, test LEDs will return to solid yellow indicating the next set of manual tests is ready to run.

#### **10.0 INSTALLATION NOTES**

#### 10.1 BATTERY AND LAMP CALIBRATION

Upon initial site setup, the user will be prompted to calibrate the batteries and lamps. Refer to the manual specific to the GCP System that you are using for lamp and battery calibration procedures, as follows:

- For GCP 5000: SIG-00-13-04 GCP 5000 Application Guidelines.
- For GCP 4000: SIG-00-12-68 GCP 4000 Field Manual.

Refer to Table 1-1 for additional manual document numbers.

# 10.2 "MAINT CALL" LED AND OUTPUT FUNCTION

If the "POK1" and "POK2" digital inputs are both assigned in the GCP/SEAR IIi configuration, then the "MAINT CALL" CPU module LED 1, the "MAINT CALL" GCP chassis CPU connector output and any additional "MAINT CALL" outputs defined in the GCP configuration can only be "On" if both "POK1" and "POK2" inputs are "Energized". Otherwise, the "MAINT CALL" LED and output(s) will be "Off".

Refer to the specific GCP manuals for additional information on "MAINT CALL" functionality and troubleshooting information.

# 11.0 CELL MODEM NON-CRITICAL FEATURE

When a cell modem is selected as the office communication device, the cell modem non-critical feature may be used to reduce the minutes used on the device. Alarms/messages will be sent in when one of the following conditions occur:

- when the health check occurs.
- when the comm queue is full (50 messages/alarms).
- any time a connection is initiated from WAMS.
- when one of the following alarms occurs as shown in the following table.

| Alarm/<br>Message<br>Code | Alarm/Message               | Note       |
|---------------------------|-----------------------------|------------|
| 1                         | CROSSING CONTROLLER FAILURE |            |
| 4                         | CROSSING ACTIVE FOR XX      | XX=Minutes |
| 5                         | AC POWER OFF FOR XX         | XX=Minutes |
| 18                        | LOW B12: XX                 | XX=VDC     |
| 19                        | LOW B16: XX                 | XX=VDC     |
| 24                        | USER TEST MODE DISABLED     |            |
| 35                        | LOW B16A: XX                | XX=VDC     |
| 36                        | LOW BATT MON: XX            | XX=VDC     |

#### Table 11-1 Critical Alarms

To enable this feature, answer "YES" to "Use non-critical feature?" during site setup.

# **12.0 STANDARD DTMF ACTIVATION**

When VHF communicators are utilized, the user may enable DTMF activation during site setup. The "activation code" and "activation timeout (seconds)" questions asked during site setup are related to DTMF activation.

The "activation code" is a three digit code, usually the last three digits of the DOT#, which will be used for activation.

The "activation timeout (seconds)" is the time that the crossing will be allowed to stay active.

The user's radio must match the frequency that the VHF communicator is set to.

To activate the crossing, complete the following steps:

- enter the activation code
- press #

To deactivate the crossing, complete the following steps:

- enter the activation code
- press \*

To activate the lights only, complete the following steps:

- enter the activation code
- press 1
- then press #

To deactivate a lights only activation, complete the following steps:

- enter the activation code
- press 1
- then press \*

Timers set in the GCP 4000/GCP 5000 programming can add some delay to the activation/deactivation times.

# NOTES

#### 18

NOTES

This Page Intentionally Left Blank

# SIEMENS

Siemens Mobility, Inc.

2400 Nelson Miller Parkway Louisville, Kentucky 40223 (502) 618-8800 www.mobility.siemens.com/us/en.html